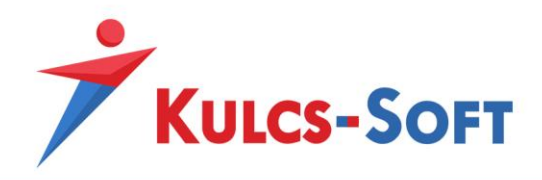

# Szerviz modul

Dokumentáció

Kulcs-Soft Nyrt. • 1016 Budapest, Mészáros utca 13. • +36 1 336 5300 • www.kulcs-soft.hu

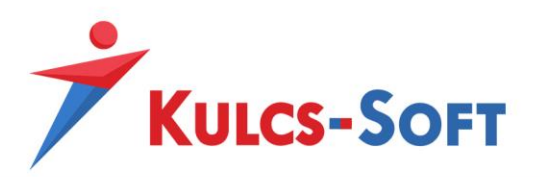

## 1. Tartalomjegyzék

| 1. | Tartalomjegyzék 2         |                                     |  |  |  |  |  |  |  |  |
|----|---------------------------|-------------------------------------|--|--|--|--|--|--|--|--|
| 2. | Általános                 | s információk3                      |  |  |  |  |  |  |  |  |
| 3. | Modul al                  | xtiválása, alapbeállítások          |  |  |  |  |  |  |  |  |
| 3  | 3.1. Munkalap beállítások |                                     |  |  |  |  |  |  |  |  |
|    | 3.1.1                     | Munkalap típusának a beállítása 4   |  |  |  |  |  |  |  |  |
|    | 3.1.2                     | Munkalap altípus beállítása5        |  |  |  |  |  |  |  |  |
|    | 3.1.3                     | Munkalap állapot beállítása5        |  |  |  |  |  |  |  |  |
|    | 3.1.4                     | Munkalap prioritás beállítása6      |  |  |  |  |  |  |  |  |
|    | 3.1.5                     | Munkalap egyéb felirat beállítása 6 |  |  |  |  |  |  |  |  |
| 3  | .2. Kapcsolt              | : munkalap létrehozása              |  |  |  |  |  |  |  |  |
| 4. | Állapotje                 | lentés küldés9                      |  |  |  |  |  |  |  |  |
| 5. | Ráfordítá                 | s kezelés a munkalapon11            |  |  |  |  |  |  |  |  |
| 5  | .1. Dátumk                | ezelés működése                     |  |  |  |  |  |  |  |  |
| 5  | .2. Naptári               | bejegyzés rögzítése                 |  |  |  |  |  |  |  |  |
| 5  | .3. Ráfordít              | ások lekérdezése 15                 |  |  |  |  |  |  |  |  |
| 6. | Munkala                   | pból díjbekérő készítés16           |  |  |  |  |  |  |  |  |
| 6  | .1. Készletl              | kezelési szintek - definíciók13     |  |  |  |  |  |  |  |  |
| 6  | .2. Munkal                | ap – díjbekérő kapcsolat            |  |  |  |  |  |  |  |  |
| 7. | Munkala                   | pból szállítólevél készítése 19     |  |  |  |  |  |  |  |  |
| 8. | Munkala                   | pból raktári bevét készítése 20     |  |  |  |  |  |  |  |  |
| 9. | Munkala                   | pból számla kiállítása 20           |  |  |  |  |  |  |  |  |

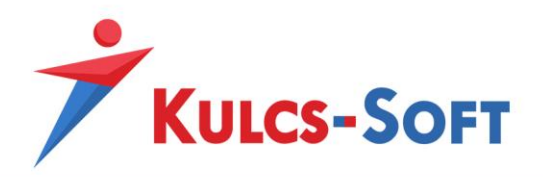

## 2. Általános információk

A Szerviz modul ismertetése: Az Ügyvitel termékcsalád Szerviz modulja lehetőséget biztosít munkalapok készítésére, amely segítségével egy teljes javítási / gyártási folyamat adminisztrálható.

3

A munkalapokon lehetőség van a folyamatban résztvevő kollégák (lejelentő, szakértő, felelős, végrehajtó, ellenőr) megadására, *Típus / Altípus / Prioritási szint / Állapot* alapadatok beállítására, az egyes elvégzett munkafolyamatokhoz bejegyzések, illetve alsó- és felső megjegyzés felvitelére, melyeket a kinyomtatott munkalapon meg is jeleníthetünk. A munkafolyamatok során felhasznált termékek, szolgáltatások adminisztrációja is elvégezhető, amiket akár a munkalapból indítva tovább is bizonylatolhatunk (számla, díjbekérő), illetve a karbantartott - "fő" termékből szállítólevél és raktári bevét készíthető.

További funkciók a munkalaphoz:

- Munkalap állapotokhoz rendelhető készletmozgás szintek
- Kapcsolt munkalapok létrehozásának lehetősége
- Historikus megjegyzéskezelés és a munkalap állapotváltozások naplózása
- Ráfordítások megjelenítése a munkalapon
- Állapotjelentés küldés új lehetőségei.

## 3. Modul aktiválása, alapbeállítások

A modul megvásárlásakor kapott termékszámot a Karbantartás / Termékszámok menüpontban van lehetőség aktiválni:

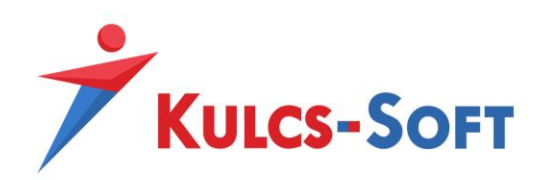

| Termékszámok           | x          |
|------------------------|------------|
| Cég                    |            |
| Hozzáad Töröl          |            |
| Termék                 | Termékszám |
| Kulcs-Ügyvitel Prémium |            |
| Szerviz modul          |            |
|                        |            |
|                        |            |
|                        |            |
|                        |            |
|                        |            |
|                        |            |
|                        |            |
|                        |            |
|                        |            |
|                        | OK         |
|                        | UK         |

Beaktiválva a termékszámot az "Ügyfélkezelés" menüpont kibővül a "Munkalapok" menüponttal.

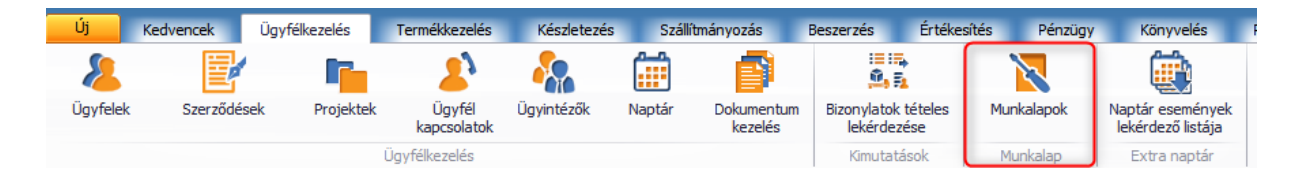

## 3.1. Munkalap beállítások

Első lépésben a *Karbantartás / Törzsadatok / Munkalap* fülön van lehetőségünk paraméterezni a munkalapokhoz tartozó alapadatokat, amelyek a rögzítés szempontjából nélkülözhetetlenek. A munkalapokat csoportosítani lehet típusok-altípusok szerint, majd az adott típusok alá rendelhetünk különböző állapotokat és prioritási sorrendet.

#### 3.1.1. Munkalap típusának a beállítása

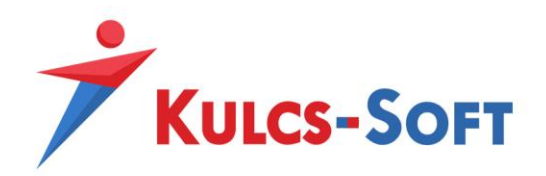

| Törzsadatok                                               |                                                                        | x     |
|-----------------------------------------------------------|------------------------------------------------------------------------|-------|
| Bizonylatok     Csoportmunka     Konstring bezegelégele   | 🕂 Új (F7) 🐨 2 dosítás (F8) 💥 Lomtárba helyezés 💿 Alapértelmezett nézet |       |
| <ul> <li>Kiegészítő eszköz</li> </ul>                     |                                                                        | 2     |
| <ul> <li>Naptár</li> </ul>                                | Név 🔺                                                                  |       |
| ▶ Könyvelés                                               |                                                                        |       |
| ▶ Pénzügy                                                 | Tipus X                                                                |       |
| <ul> <li>Termék- és készletkezelés</li> </ul>             |                                                                        |       |
| ▶ Ugyfélkezelés                                           |                                                                        |       |
| <ul> <li>Utryiivantartas</li> <li>Munkalan</li> </ul>     |                                                                        |       |
| Típus                                                     |                                                                        |       |
| Altípus                                                   | A OK Mégse                                                             |       |
| Állapot                                                   |                                                                        |       |
| Prioritás                                                 |                                                                        |       |
| <ul> <li>Egyeb</li> <li>Online számla letöltés</li> </ul> |                                                                        |       |
|                                                           |                                                                        |       |
|                                                           |                                                                        |       |
|                                                           |                                                                        |       |
|                                                           |                                                                        |       |
|                                                           |                                                                        |       |
|                                                           |                                                                        |       |
|                                                           |                                                                        |       |
|                                                           |                                                                        |       |
|                                                           |                                                                        |       |
|                                                           |                                                                        |       |
|                                                           |                                                                        |       |
|                                                           |                                                                        |       |
|                                                           |                                                                        | Bezár |

#### 3.1.2. Munkalap altípus beállítása

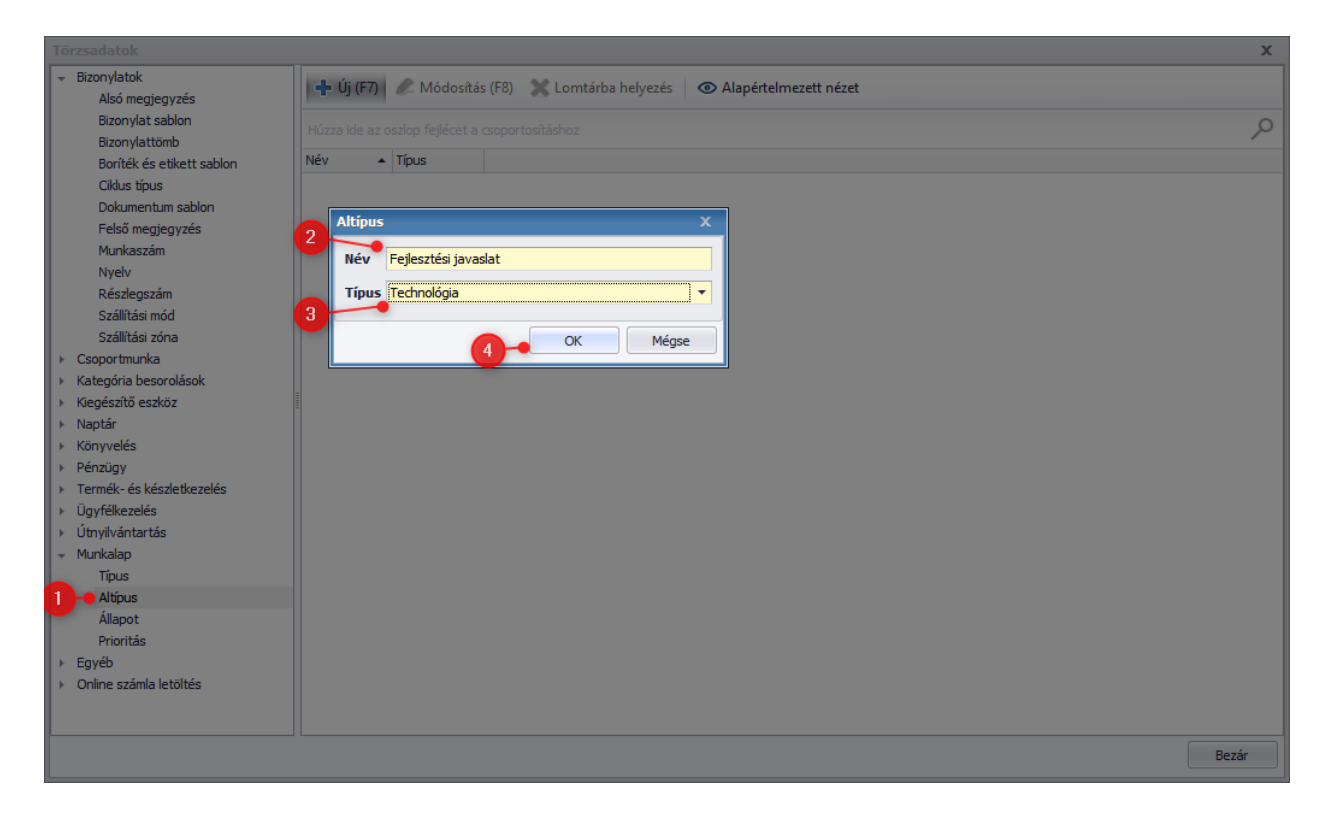

#### 3.1.3. Munkalap állapot beállítása

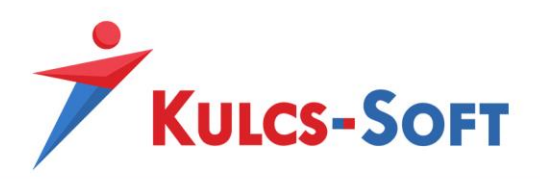

| Törzsadatok                                   |                                                                         | ×   |
|-----------------------------------------------|-------------------------------------------------------------------------|-----|
| Bizonylatok                                   | 1 (h (F7) / Módositás (F8) 1 omtárba belvezés (C) Alapértelmezett nézet |     |
| Alsó megjegyzés                               |                                                                         |     |
| Bizonylat sablon                              |                                                                         | Q   |
| Bizonylattömb                                 |                                                                         |     |
| Boríték és etikett sablon                     | Nev 🔺 Tipus                                                             |     |
| Ciklus típus                                  |                                                                         |     |
| Dokumentum sablon                             |                                                                         |     |
| Felső megjegyzés                              |                                                                         |     |
| Munkaszám                                     | Állapot X                                                               |     |
| Nyelv                                         |                                                                         |     |
| Részlegszám                                   | Nev Folyamatban                                                         |     |
| Szállítási mód                                | Tipus Technológia                                                       |     |
| Szállítási zóna                               |                                                                         |     |
| ▹ Csoportmunka                                | Készletkezelési szint 👻                                                 |     |
| <ul> <li>Kategória besorolások</li> </ul>     |                                                                         |     |
| <ul> <li>Kiegészítő eszköz</li> </ul>         | A OK Mégse                                                              |     |
| ▶ Naptár                                      |                                                                         |     |
| ▶ Könyvelés                                   |                                                                         |     |
| Pénzügy                                       |                                                                         |     |
| <ul> <li>Termék- és készletkezelés</li> </ul> |                                                                         |     |
| <ul> <li>Ugyfélkezelés</li> </ul>             |                                                                         |     |
| ▶ Utnyilvántartás                             |                                                                         |     |
| ✓ Munkalap                                    |                                                                         |     |
| Tipus                                         |                                                                         |     |
| Altipus                                       |                                                                         |     |
| Allapot                                       |                                                                         |     |
| Prioritas                                     |                                                                         |     |
| ► Egyeb                                       |                                                                         |     |
| <ul> <li>Online szamla letoites</li> </ul>    |                                                                         |     |
|                                               |                                                                         |     |
|                                               |                                                                         |     |
|                                               | Be                                                                      | zár |
|                                               |                                                                         |     |

## 3.1.4. Munkalap prioritás beállítása

| Törzsadatok                                   |                                                                  | x     |
|-----------------------------------------------|------------------------------------------------------------------|-------|
| <ul> <li>Bizonylatok</li> </ul>               | 1 (F/F7) Módorítás (F8) Jontásha helvezés 🔿 Manéstelmezett nézet |       |
| <ul> <li>Csoportmunka</li> </ul>              |                                                                  |       |
| <ul> <li>Kategória besorolások</li> </ul>     |                                                                  | Q     |
| <ul> <li>Kiegészítő eszköz</li> </ul>         |                                                                  |       |
| ▶ Naptár                                      | Nêv A Tipus                                                      |       |
| <ul> <li>Könyvelés</li> </ul>                 |                                                                  |       |
| ▶ Pénzügy                                     |                                                                  |       |
| <ul> <li>Termék- és készletkezelés</li> </ul> | Prioritás X                                                      |       |
| <ul> <li>Ugyfélkezelés</li> </ul>             |                                                                  |       |
| ▶ Utnyilvantartas                             | Név Alacsony                                                     |       |
| ✓ Munkalap                                    | Tipus Technológia                                                |       |
| Altious                                       |                                                                  |       |
| Alupus                                        | OK Ménse                                                         |       |
| Prioritás                                     |                                                                  |       |
| ► Favéb                                       |                                                                  |       |
| <ul> <li>Online számla letöltés</li> </ul>    |                                                                  |       |
|                                               |                                                                  |       |
|                                               |                                                                  |       |
|                                               |                                                                  |       |
|                                               |                                                                  |       |
|                                               |                                                                  |       |
|                                               |                                                                  |       |
|                                               |                                                                  |       |
|                                               |                                                                  |       |
|                                               |                                                                  |       |
|                                               |                                                                  |       |
|                                               |                                                                  |       |
|                                               |                                                                  |       |
|                                               |                                                                  |       |
|                                               |                                                                  | Dente |
|                                               |                                                                  | bezar |

## 3.1.5. Munkalap egyéb felirat beállítása

A *Karbantartás / Törzsadatok / Egyéb- Feliratok* fülön tudjuk módosítani a munkalapon szereplő alapértelmezett beosztások neveit. A feliratot bármikor lehet tetszés szerint módosítani, illetve törölni.

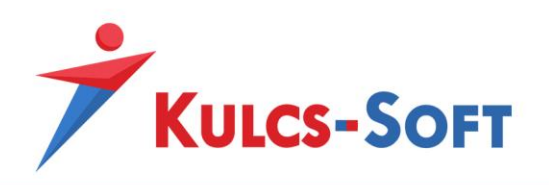

| Lejelentő  | Administrator - 2021. 04. 30. 17:53:57 |
|------------|----------------------------------------|
| Szakértő   | - X -                                  |
| Felelős    | - X -                                  |
| Végrehajtó | - X -                                  |
| Ellenőr    | × ×                                    |

A következő ábrán látható módon megadható a Lejelentő beosztása, például Mérnöki iroda névre, majd a mentés után a munkalapon láthatjuk az új felirat nevét.

| Törzsadatok                                                     |                                                             |
|-----------------------------------------------------------------|-------------------------------------------------------------|
| Bizonylatok                                                     | 🕂 Új (F7) 🖉 Módosítás (F8) 💥 Törlés 💿 Alapértelmezett nézet |
| <ul> <li>Csoportmunka</li> <li>Kategória besorolások</li> </ul> |                                                             |
| <ul> <li>Kiegészítő eszköz</li> </ul>                           |                                                             |
| ▶ Naptár                                                        | Egyed típus 🔺 Tulajdonság 🛛 Felirat                         |
| <ul> <li>Könyvelés</li> </ul>                                   |                                                             |
| Pénzügy                                                         | Feliratok X                                                 |
| <ul> <li>Termék- és készletkezelés</li> </ul>                   |                                                             |
| ► Ugyfélkezelés                                                 | Egyed Munkalap 🔹                                            |
| Uthylivantartas                                                 |                                                             |
| – Equéb                                                         |                                                             |
| Feliratok                                                       | Eelirat Mérnök iroda 💻                                      |
|                                                                 |                                                             |
|                                                                 | 6 OK Mégse                                                  |
|                                                                 |                                                             |
|                                                                 |                                                             |

A feliratot van lehetőségünk angol és német nyelven is megadni:

| <u>F</u> elirat | Mérnök iroda 🗮    |
|-----------------|-------------------|
| Angol           | Engineer's office |
| Német           | t Ingenieurböro   |
|                 | ОК                |

A munkalapon a módosítást követően a következőképpen jelenik meg a módosított felirat.

| Mérnöki iroda | Administrator - 2021. 04. 30. 18:02:53 |
|---------------|----------------------------------------|
| Szakértő      | - X                                    |
| Felelős       | - X                                    |
| Végrehajtó    | - X                                    |
| Ellenőr       | - x                                    |

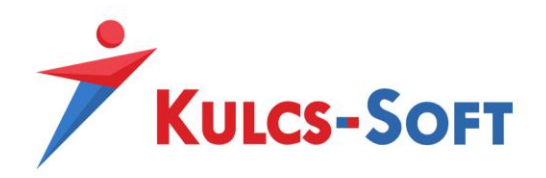

## 3.2. Kapcsolt munkalap létrehozása

A fő munkalapokhoz van lehetőségünk kapcsolt munkalapokat is létrehozni, hasznos lehet abban az esetben is, ha egy nagy munkát kisebb feladatokra szeretnénk bontani, így jobban átláthatjuk a feladatokat. A fő munkalapon jobb kattintással **Új a kiválasztott alapján** pontnál hozhatjuk létre kapcsolt munkalapokat.

| Bizonylatszám  | Típus                      | Altípus | Állapot                              | Pr | ioritás                                                                                                    | Tárgy                                                                                                    | Ügyfél             | Termék név      | Termék kód | M | unkaszám                              | Részlegszám                                         | Projekt         | Válla |
|----------------|----------------------------|---------|--------------------------------------|----|----------------------------------------------------------------------------------------------------|----------------------------------------------------------------------------------------------------|--------------------|-----------------|------------|---|---------------------------------------|-----------------------------------------------------|-----------------|-------|
| MINK00002/2021 | Technológia<br>Technológia |         | Fejlesztés alatt<br>Fejlesztés alatt |    | Bizonylat<br>Megnyitá<br>Új a kiváli<br>Bizonylat<br>Teljesítési<br>Munkalaj<br>Új Hibridl<br>Szűrés (F-<br>Teljes lista<br>Frissítés (<br>Lista néze<br>Alapérteli<br>Alapérteli<br>Lista nyol | Mandalan<br>készítése (F2)<br>is (Enter)<br>asztott alapján<br>készítése<br>iigazolás készít<br>a vyomtatása<br>levél küldése<br>4)<br>a (F6)<br>F5)<br>et beállítások<br>mezett nézet v<br>mezett nézet v<br>mtatása | isszaállítása vala | mennyi felhaszn | álónál     |   | Új a kivála<br>Új kapcso<br>Új kapcso | asztott alapján<br>ilt munkalap<br>ilt munkalap a k | iválasztott ala | ıpján |

- Új kapcsolt munkalap: ebben az esetben egy üresen létrejött kapcsolt munkalapot fogunk látni
- *Ý* Új kapcsolt munkalap a kiválasztott alapján: minden adatot örökölni fog a fő munkalapból

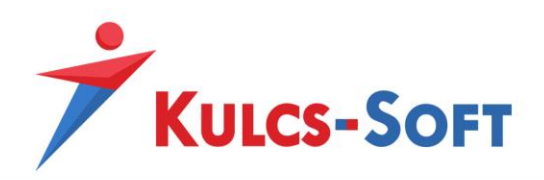

|               | Munkalap             |                      |                    |                                        |                    | Mérnöki iroda      | Administrator - 2021. 05. 06. 9:11:11 |
|---------------|----------------------|----------------------|--------------------|----------------------------------------|--------------------|--------------------|---------------------------------------|
| lgyfél        | Teszt Ügyfél         |                      | - + x              | Ügyfél kód                             | · + ·              | Szakértő           | •                                     |
| ermék név     |                      |                      | - + x              | Termék kód                             | - + >              | <b>F</b> elelős    | Munkatárs 1 🔹                         |
| 'állalási ár  |                      | Vállalt határidő     | • X                | Tényleges átadás                       | • >                | <b>v</b> égrehajtó | Munkatárs 2 🔹                         |
|               |                      |                      |                    | Becsült ráfordítás                     | ;                  | Ellenőr            | -                                     |
| lípus         | Technológia 🔻 /      | ÷ )                  | c                  |                                        |                    | Részlegszám        |                                       |
| Prioritás     | Alacsony             |                      | •                  |                                        |                    | Munkaszám          |                                       |
| Állapot       | Fejlesztés alatt     |                      | •                  |                                        |                    | Projekt            |                                       |
| táfordítás    | <b>‡</b>             | 2021. 05. 06.        | •                  |                                        |                    |                    |                                       |
| lunkafolyamat |                      | •                    | ·                  |                                        |                    |                    |                                       |
| Ĵj bejegyzés  | Tételek Felső megjeg | yzés Alsó megjegyzés | Ráfordítások 0 per | rc/0 km - 0 Ft/0 Ft   Ü                | gyfelek Kapcsolt m | nunkalapok Tovább  | oi adatok                             |
| <b>-</b> % ⊡  | ) 🖬 🛧 🖈              | ₩ ₩ Ξ Ξ              | ≡ ≡ ‡≡•            |                                        | ₫ ₫ <b>¶</b>       |                    |                                       |
| Calibri       | • 11 •               | A A B                | I <u>U</u> -5-     | X <sup>2</sup> X <sub>2</sub> <u>A</u> | ∗ ab∕ ∗ ab∕        |                    |                                       |
|               |                      |                      |                    |                                        |                    |                    |                                       |
|               |                      |                      |                    |                                        |                    |                    |                                       |
|               |                      |                      |                    |                                        |                    |                    |                                       |
|               |                      |                      |                    |                                        |                    |                    |                                       |

Amikor megnyitjuk a fő munkalapot, akkor a Kapcsolt munkalapoknál megjelenik a csatolt bizonylatunk.

| Új bejegyzés | Történet       | Tételek      | Felső megjegyzés | Alsó megjegyzés | Ráfordítások 60 perc/0 km - 0 Ft/0 Ft | Ügyfelek | Kapcsolt munkalapok | További adatok |
|--------------|----------------|--------------|------------------|-----------------|---------------------------------------|----------|---------------------|----------------|
| 🕇 Új 🕂 (     | Új a kiválaszt | tott alapjár | n 🖉 Megnyitás    | 💥 Törlés        |                                       |          |                     |                |
| - MNK00001/  | 2021           |              |                  |                 |                                       |          |                     |                |
| MNK000       | 03/2021 - Fe   | jlesztés ala | tt - 2 Munkalap  |                 |                                       |          |                     |                |
|              |                |              |                  |                 |                                       |          |                     |                |

## 4. Állapotjelentés küldés

A szerviz modulban is megvalósításra került az állapotjelentés küldésének a lehetősége. A bizonylatrögzítő felületre felkerült a munkalap felelősei mellé egy gyors indító ikon, amelyről egy kattintás segítségével állapotjelentés küldhető az adott munkatársnak, valamint ezelőtt a munkalap tartalma is mentésre kerül annak érdekében, hogy a friss állapot kerüljön küldésre.

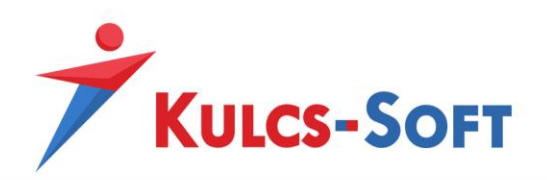

| 📧 Munkalap -  | MNK00001/2021       |                      |                |                       | _ =                             | x   |
|---------------|---------------------|----------------------|----------------|-----------------------|---------------------------------|-----|
| <b> </b>      | 📔 🔓 · 🔘 📭 ·         | 😸 🌠 🍫 🛧              | • 🗹 👩          | Sabl                  | on Munkalap - klasszikus 🔻 …    | ] • |
| Tárgy         | Munkalap            |                      | N              | Mérnöki iroda Adminis | strator - 2021. 05. 05. 7:41:15 |     |
| Ügyfél        | Teszt Ügyfél        | 🔻 🕂 🗙 Ügyfél kód     | • + × s        | Szakértő              | - × 🛛                           |     |
| Termék név    |                     | ▼ + × Termék kód     | <b>• + X</b> F | Felelős Adminis       | strator 🔹 🗙 💽                   |     |
| Vállalási ár  | 🗘 Vállalt határidő  | ▼ X Tényleges átadás | - x V          | /égrehajtó Adminis    | strator 🔹 🗙 💽                   |     |
|               |                     | Becsült ráfordítás   | ¢ E            | Ellenőr               | - × 🛛                           |     |
| Típus         | Technológia 🔻 / 👻 🗙 |                      | R              | Részlegszám           | + >                             | ×   |
| Prioritás     | Alacsony 👻          |                      | N              | Munkaszám             | + >                             | ×   |
| Állapot       | Fejlesztés alatt 🔹  |                      | P              | Projekt               | + >                             | ×   |
| Ráfordítás    | \$ 2021. 05. 05. ▼  |                      |                |                       |                                 |     |
| Munkafolyamat |                     |                      |                |                       |                                 |     |

A felső ikonsorról indított "Mentés és bezárás állapotjelentéssel" funkció is elérhető, a többi bizonylathoz hasonlóan.

| KS Munkalap - MNK00001/2021 |  |             |              |              |  |  |  |  |  |  |  |
|-----------------------------|--|-------------|--------------|--------------|--|--|--|--|--|--|--|
|                             |  |             | - 0          | <b>•</b>     |  |  |  |  |  |  |  |
| Tárgy                       |  | Mentés és b | ezárás állap | otjelentésse |  |  |  |  |  |  |  |

Korábban az összes e-mail címmel rendelkező munkatárs közül kellett választani állapotjelentés küldése előtt, a fejlesztéssel automatikusan kiválaszthatóvá váltak az alsó blokkban található "Érintettek".

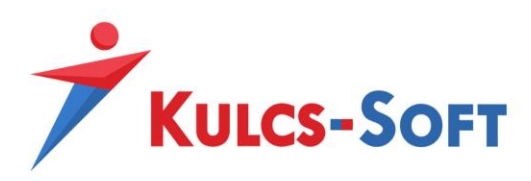

| C Munkalap - MNK00001/2021                                                                                                    |                                                                                                    | _ = X                                 |
|----------------------------------------------------------------------------------------------------|----------------------------------------------------------------------------------------------------|---------------------------------------|
| R B R + 0 F + 6 K 1, 1 + V f                                                                                                    |                                                                                                    | Sablon Munkalap - klasszikus 👻 🚥 🕨    |
| Tárgy       Munkalap         ügyfél       Teszt Ügyfél       * + ×         Termék név       * + ×       Ügyfél kód       * + ×         Vállalási ár       ✓       * * ×       Termék hév       * + ×         Vállalási ár       ✓       Munkatárs 1       * ×       * ×         Típus       Prioritás       Állapot       Ráfordítás       Munkatárs 2           | Mérnöki iroda<br>Szakértő<br>Felelős<br>Végrehajtó<br>Ellenőr<br>Részlegszám<br>Munkaszám<br>Projekt | Administrator - 2021. 05. 05. 7:41:15 |
| Új bejegyze<br>Administ<br>Félelős: A<br>Végrehaj<br>Administ<br>CK<br>Mégse<br>Administ<br>CK<br>Mégse<br>Administ<br>CK<br>Mégse<br>Administ<br>CK<br>Mégse<br>Administ<br>CK<br>Mégse<br>Administ<br>CK<br>Mégse<br>CK<br>Mégse<br>CK<br>Mégse<br>CK<br>Mégse<br>CK<br>Mégse<br>CK<br>CK<br>Mégse<br>CK<br>CK<br>CK<br>CK<br>CK<br>CK<br>CK<br>CK<br>CK<br>CK | Kapcsolt munikalapok                                                                                 | További adatok                        |

Az állapotjelentés küldéséhez a többi bizonylathoz hasonlóan be kell állítani a *Karbantartás / Törzsadatok / Kiegészítő eszközök* menüpontban található E-mail szervert.

## 5. Ráfordítás kezelés a munkalapon

A funkció csak szerviz, illetve extra naptár modul együttes használata esetén érhető el. Az aktiváláshoz első lépésben engedélyezni kell a *Karbantartás / Rendszerbeállítások / Munkalap* menüpontban található "*Ráfordítások megjelenítése a munkalapokon*" jelölővel.

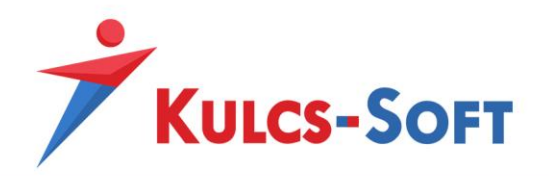

| Rendszer beállítások                                                                                             | x   |
|----------------------------------------------------------------------------------------------------|-----|
| Általános Cégadatok Bizonylatok Házipénztár és bank Dokumentum kezelés EKÁER Hibridlevél PTGSZLA QR kód kezelése | _ î |
| > Alapértelmezett adatok beállítása                                                                              |     |
| > Termék                                                                                                    |     |
| > Árképzés                                                                                                    |     |
| > Bizonylat kapcsolatok paraméterezése                                                                           |     |
| > Szűrőablak megjelenítése                                                                                       |     |
| > Készletkezelés                                                                                                 |     |
| > Környezetvédelmi termékdíj                                                                                     |     |
| > Kulcs-Ügyvitel modulok próbaidőszak karbantartása                                                              |     |
| > Automatikus kódgenerálás                                                                                       |     |
| > EDI beállítások                                                                                                |     |
| > E-számla                                                                                                    |     |
| > Jogosultság és eseménynapló                                                                                    |     |
| 68 Munkalap                                                                                                    |     |
| Termék egyed megjelenítése a munkalapon                                                                          |     |
| 🗹 Ráfordítások megjelenítése a munkalapokon                                                                      |     |
| > Hitelkeret                                                                                                    |     |
| > Általános működés                                                                                              | i U |
| > KSH adatok                                                                                                    | 1   |
|                                                                                                    |     |
|                                                                                                    |     |
|                                                                                                    |     |
|                                                                                                    |     |
|                                                                                                    | -   |
|                                                                                                    |     |
|                                                                                                    |     |

Ezután megjelenik két új beállítási lehetőség a munkalap bizonylatszerkesztő felületén, melyekhez első lépésben *Karbantartás / Törzsadatok / Munkalap / Munkafolyamat* rögzítése szükséges.

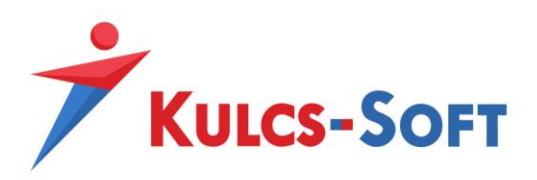

| <ul> <li>Bizonylatok</li> <li>Csoportmunka</li> <li>Kategória besorolások</li> <li>Kiegészítő eszköz</li> <li>Naptár</li> <li>Könyvelés</li> <li>Pénzügy</li> <li>Termék- és készletkezelés</li> <li>Úgyfélkezelés</li> <li>Útnyilvántartás</li> <li>Munkalap</li> </ul> |
|----------------------------------------------------------------------------------------------------|
| <ul> <li>kiegészítő eszköz</li> <li>Naptár</li> <li>Könyvelés</li> <li>Pénzügy</li> <li>Termék- és készletkezelés</li> <li>Ügyfélkezelés</li> <li>Útnyilvántartás</li> <li>Munkalap</li> </ul>                                                                           |
| <ul> <li>Pénzügy</li> <li>Termék- és készletkezelés</li> <li>Ügyfélkezelés</li> <li>Útnyilvántartás</li> <li>Munkalap</li> </ul>                                                                                                    |
|                                                                                                    |
| Altípus<br>Állapot<br>Prioritás<br>Munkafolyamat                                                                                                    |

A tetszőleges munkafolyamat megnevezés felosztása / rögzítése után beállíthatóvá válik, hogy az adott munkatárs mennyi időt foglalkozott a kiválasztott folyamattal.

| 🚾 Munkalap    |                                                                                                  |          |                 | _ = ×                                 |
|---------------|--------------------------------------------------------------------------------------------------|----------|-----------------|---------------------------------------|
| Ŗ 🗎           | 🕞 · 🛇 😸 🍫 🗹 🎒 📭                                                                                  |          |                 | Sablon Munkalap - klasszikus 🔻 …      |
| Tárgy         | Munkalap                                                                                         |          | Mérnöki iroda   | Administrator - 2021. 05. 05. 7:34:42 |
| Ügyfél        | Teszt Ügyfél 🔹 🕇 Ügyfél kód 🔹                                                                    | + ×      | Szakértő        | - X                                   |
| Termék név    | Termék kód Termék kód                                                                            | + ×      | Felelős         | Administrator 🔹 🗙                     |
| Vállalási ár  | ♦ Vállalt határidő ▼ X Tényleges átadás                                                          | • X      | Végrehajtó      | Administrator 🔹 🗙                     |
|               | Becsült ráfordítás                                                                               | <b>*</b> | Ellenőr         | - x                                   |
| Típus         | Technológia 🔻 / 👻 🛪                                                                              |          | Részlegszám     | ··· + ×                               |
| Prioritás     | Alacsony                                                                                         |          | Munkaszám       | ··· + x                               |
| Állapot       | Fejlesztés alatt                                                                                 |          | Projekt         | ··· + ×                               |
| Ráfordítás    | 60 perc 🗘 2021. 05. 05. 🔻                                                                        |          |                 |                                       |
| Munkafolyamat | Munkafolyamat 1                                                                                  |          |                 |                                       |
| Új bejegyzés  | Megdeszeles alatt<br>Munkafolyamat 1 R fordítások 0 perc/0 km - 0 Ft/0 Ft Ügyfelek Kapcs         | olt mun  | kalapok További | adatok                                |
| ک 🗧           |                                                                                                  | r        |                 |                                       |
| Calibri       | • 11 • A $\overrightarrow{A}$ A B $I$ $\underline{U}$ S $X^2$ $X_2$ A $\overrightarrow{ab}$ · al | <b>b</b> |                 |                                       |

### 5.1. Dátumkezelés működése

Abban az esetben, ha az aktuális napi dátum kerül kiválasztásra, akkor a program a munkalap mentésekor lévő kezdő dátumtól állítja be a ráfordítást a mennyiség alapján megfelelő befejező dátumig. Amennyiben jövő, vagy múltbéli időpontra történik a ráfordítás rögzítése (napot tekintve), akkor az adott mennyiség lekérdezhetővé válik a beállított dátumra, viszont a kezdő -és vég dátumok mindkét esetben: 0:00:00 – 0:00:00

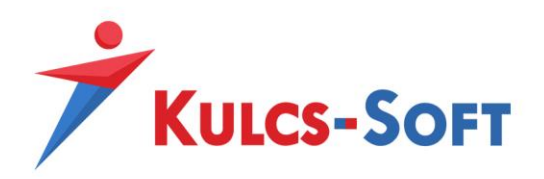

A mentés után a munkalapon található "Ráfordítások" fülön látható, hogy mely munkatárs mikor és mennyi ráfordítást rögzített az adott munkalapra.

| 🕂 Új 🖉 Megnyitás 💥 Törlés<br>Rögzítő Tárgy Jármű Rendszám Soför Munkatársak Kezdés Befejezés Költség Bevétel Távolság Nettó rát |                           |  |  |  |  |  |  |  |  |  |  |  |  |
|----------------------------------------------------------------------------------------------------|---------------------------|--|--|--|--|--|--|--|--|--|--|--|--|
| Rögzítő Tárgy Jármű Rendszám Sofőr Munkatársak Kezdés Befejezés Költség Bevétel Távolság Nettó rá                               | 🕂 Új 🖉 Megnyitás 💥 Törlés |  |  |  |  |  |  |  |  |  |  |  |  |
|                                                                                                    | ordítás                   |  |  |  |  |  |  |  |  |  |  |  |  |
| Administrator Munkalap Administrator 2021. 05. 05. 6:41:15 2021. 05. 05. 7:41:15                                                | 60 per                    |  |  |  |  |  |  |  |  |  |  |  |  |

14

## 5.2. Naptári bejegyzés rögzítése

A ráfordítás kezelés szorosan összefügg a naptári bejegyzés kezelésével. A fenti módszerrel csak ráfordítás sorok készülnek, de lehetőség van ezekből naptári bejegyzést is készíteni. A munkalapon található ráfordítás sort megnyitva egy naptári bejegyzés rögzítő felület kerül megjelenítésre.

| 🚾 Időpont       |                   |              |             |                       |                               |                         | x   |
|-----------------|-------------------|--------------|-------------|-----------------------|-------------------------------|-------------------------|-----|
| R 🖓             |                   | J 🏮          |             |                       |                               |                         |     |
| Ügyfél          | Teszt Ügyfél      |              |             | * X                   | Kapcsolat                     | Munkalap: MNK00001/2021 |     |
| Tárgy           | Munkalap          |              |             |                       |                               |                         |     |
| Szinkronizációs | fiók/naptár       |              |             | •                     |                               |                         |     |
| Időpont         |                   |              |             |                       | Foglalás                      |                         |     |
| Egész napo      | s tevékenység     |              |             |                       | Rögzítő                       | Administrator           |     |
| Kezdés          | 2021. 05. 05 -    | 06:41 🔻      | Nettó ráf.  | 60 🛟                  | Munkatárs                     | Administrator           | - 1 |
| Befejezés       | 2021. 05. 05 -    | 07:41 🔻      | Bruttó ráf. | 60 💲                  | Helv                          |                         |     |
| Állapot         |                   |              |             |                       | Eszköz                        |                         |     |
| Cimke           |                   |              |             | •                     | LISENDE                       |                         |     |
|                 | 1                 |              |             |                       |                               |                         |     |
| Legyen emle     | ékeztető          |              |             |                       |                               |                         |     |
| előtte 15 pero  | cel               | •            |             |                       |                               |                         |     |
| Megjegyzés      | Költségek/Bevétel | ek 0 Ft/0 Ft |             |                       |                               |                         |     |
| 🖕 🕺 C           | 5 🖬 🔸             | A 👫          | E = 3       | ≡ ‡≡•                 |                               |                         |     |
| Calibri         | • 11              | • A A        | A B I       | <u>U</u> <del>S</del> | X <sup>2</sup> X <sub>2</sub> | A - aby - aby           |     |
|                 |                   |              |             |                       |                               |                         | *   |
|                 |                   |              |             |                       |                               |                         |     |
|                 |                   |              |             |                       |                               |                         | ~   |
| 4               |                   |              |             |                       |                               |                         | Þ   |

Mentésre elkészül egy naptári bejegyzés is az adott időpontra.

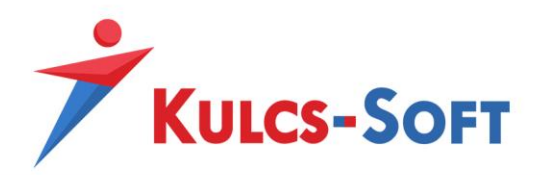

| Kezdőlap Munkalapok (1) Naptár -                   | Saját napt |                                |
|----------------------------------------------------|------------|--------------------------------|
| + X () 🕈 🕯                                         | -          |                                |
| Naptár Saját naptár 🔻 …                            |            | > 2021.mápus 5                 |
| Ügyfél ···· 🗙                                      |            | Szerda, 2021. méjus 5., szerda |
| Tárgy                                              |            |                                |
| Létrehozó 🔹 🗙                                      |            |                                |
| Munkatárs Administrator 🕶 🗙                        | 000        |                                |
| Eszköz 🔹 🗙                                         |            |                                |
| Hely • X                                           | 100        |                                |
|                                                    |            |                                |
| () május () () 2021 ()                             | 2          |                                |
| H K SZ CS P SZ V                                   | 200        |                                |
| 17 26 27 28 29 30 1 2<br>18 3 4 5 6 7 8 9          |            |                                |
| 19 10 11 12 13 14 15 16                            | 3          |                                |
| 20 17 18 19 20 21 22 23<br>21 24 25 26 27 28 29 30 |            |                                |
| 22 31 1 2 3 4 5 6                                  |            |                                |
| Ма                                                 | 400        |                                |
|                                                    |            |                                |
|                                                    | 5          |                                |
|                                                    | 300        |                                |
|                                                    |            |                                |
|                                                    | 6.00       |                                |
|                                                    |            | - Murkalap                     |
|                                                    |            | Test Üg/ld<br>Administrator    |
|                                                    | / 00       |                                |
|                                                    |            |                                |
|                                                    | 0          |                                |

## 5.3. Ráfordítások lekérdezése

Az Ügyfélkezelés / Naptári események lekérdező listájának szűrésében elérhetővé vált a munkafolyamatra való szűrési lehetőség.

| Szűrőfeltételek X                                                                                                    |
|----------------------------------------------------------------------------------------------------|
| Ügyfél … X Ügyfél kód … X                                                                                                    |
| Kezdő dátum (-tól)       • ×       Kezdő dátum (-ig)       • ×       Image: Compared to the second to the second to t |
| Tényleges átadás (-tól) 🔹 🗙 Tényleges átadás (-ig) 🔹 🗶 🗮                                                                                                    |
| Rögzítő     • ×     Felhasználó     • ×       Felelős     • ×     Hely     • ×       Fszköz     • ×     Tárgy                                                                                                    |
| Munkalapszám Költséghely 🔹 🗙                                                                                                    |
| Részlegszám 🔹 X Munkaszám 🔹 X<br>Projekt                                                                                                    |
| Munkafolyamat 1                                                                                                    |
| Szűrőfeltételek törlése Mégse Mégse                                                                                                    |

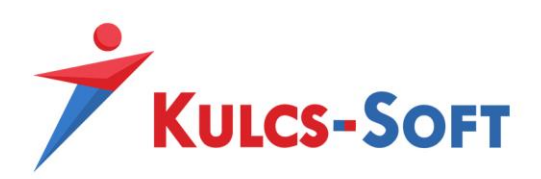

Hatására az adott munkafolyamatra rögzített munkalapokról és ráfordítási időkről tájékozódhat.

| Kezdőlap M                                      | Kezdőlap Munkalapok (1) Naptár - Saját naptár 🛛 Naptár események lelkérdező listája (1) 🔀 |                 |                       |                       |                  |                   |        |          |         |       |               |               |               |
|-------------------------------------------------|-------------------------------------------------------------------------------------------|-----------------|-----------------------|-----------------------|------------------|-------------------|--------|----------|---------|-------|---------------|---------------|---------------|
| Munkafolyama                                    | Munkafolyamat 1                                                                           |                 |                       |                       |                  |                   |        |          |         |       |               |               |               |
|                                                 |                                                                                           |                 |                       |                       |                  |                   |        |          |         |       |               |               |               |
| Húzza ide az oszlop fejlécet a csoportosításhoz |                                                                                           |                 |                       |                       |                  |                   |        |          |         |       |               |               |               |
| Ügyfél                                          | Tárgy                                                                                     | Munkafolyamat   | Kezdés                | Befejezés             | Nettó ráfordítás | Bruttó ráfordítás | R. óra | R. nap   | Állapot | Címke | Rögzítő       | Munkatárs     | Felelős F     |
| Teszt Ügyfél                                    | Munkalap                                                                                  | Munkafolyamat 1 | 2021. 05. 05. 6:41:15 | 2021. 05. 05. 7:41:15 | 60 perc          | 60 perc           | 1 óra  | 0,13 nap |         |       | Administrator | Administrator | Administrator |

## 6. Munkalapból díjbekérő készítés

## 6.1. Készletkezelési szintek - definíciók

"Foglalás" – a munkalap rögzítése után a megadott mennyiségű termék foglalásba kerül az adott raktár készletéről

"*Készletmozgás*" – a munkalap rögzítése után a megadott mennyiségű termék kikerül az adott raktár készletéből

"Nincs művelet" – a munkalap rögzítése után a készletek semmilyen szempontból nem változnak

A készletkezelési szint mindaddig módosítható, amíg elkészül a munkalap tételhez az első kapcsolódó bizonylat, vagy készletzárás történik (például készletérték feladás).

## 6.2. Munkalap – díjbekérő kapcsolat

Szerviz modul megléte esetén, a munkalapokból közvetlenül készíthető díjbekérő bizonylat az ügyfél részére.

| Kezdőlap                | Munkalapok (2) 🗴          | Naptár - Sajá | t naptár Naptár  | események leke | érdező li | stája (  | (1)                            |                           |                  |                  |      |                    |                         |              |  |
|-------------------------|---------------------------|---------------|------------------|----------------|-----------|----------|--------------------------------|---------------------------|------------------|------------------|------|--------------------|-------------------------|--------------|--|
| + (                     | 🖉 📭 - I                   | <b>.</b> • (  |                  |                | 7         | (        | 2 📑                            |                           | KP               |                  |      |                    |                         |              |  |
| Húzza ide az            | z oszlop fejlécet a csopo | rtosításhoz   |                  |                |           |          |                                |                           |                  |                  |      |                    |                         |              |  |
| Bizonylatszá            | m Típus                   | Altípus       | Állapot          | Prioritás      | Tárgy     |          | Ügyfél                         | Termék név                | Termék kód       | Munkaszám        | Rész | egszám             | Projekt                 | Vállalási ár |  |
| MNK00001/2              | 2021 Technológia          |               | Fejlesztés alatt | Alacsony       | Munka     | alan     | Teszt Ünvfél                   |                           |                  |                  |      | 1                  |                         |              |  |
| MNK00002/2              | 2021 Technológia          |               | Fejlesztés alatt | Alacsony       | hg        | +        | Bizonylat készíté              | ise (F2)                  |                  |                  |      |                    |                         |              |  |
|                         |                           |               |                  |                |           | Ø,       | Megnyitás (Ente                | r)                        |                  |                  |      |                    |                         |              |  |
|                         |                           |               |                  |                |           | Tra-     | Új a kiválasztott              | alapján                   |                  |                  | •    |                    |                         |              |  |
| 🖳 Bizonylat készítése 🕨 |                           |               |                  |                |           |          |                                | 🖳 Szállítólevél készítése |                  |                  |      |                    |                         |              |  |
|                         |                           |               |                  |                |           | ø        | Teljesítési igazolás készítése |                           |                  |                  |      |                    | Raktári bevét készítése |              |  |
|                         |                           |               |                  |                |           | G        | Munkalap nyomtatása            |                           |                  |                  |      | Díjbekérő készítés |                         |              |  |
|                         |                           |               |                  |                |           | <u>e</u> | Új Hibridlevél kü              | ildése                    |                  |                  |      |                    |                         |              |  |
|                         |                           |               |                  |                |           | Ŷ        | Szűrés (F4)                    |                           |                  |                  |      |                    |                         |              |  |
|                         |                           |               |                  |                |           | -        | Teljes lista (F6)              |                           |                  |                  |      |                    |                         |              |  |
|                         |                           |               |                  |                |           | ζ        | Frissítés (F5)                 |                           |                  |                  |      |                    |                         |              |  |
|                         |                           |               |                  |                |           | 5        | Lista nézet beáll              | ítások                    |                  |                  |      | -                  |                         |              |  |
|                         |                           |               |                  |                |           | E.       | Alapértelmezett                | nézet visszaállí          | tása             |                  |      |                    |                         |              |  |
|                         |                           |               |                  |                |           | E.       | Alapértelmezett                | nézet visszaállí          | tása valamenn    | yi felhasználóná | ál   |                    |                         |              |  |
|                         |                           |               |                  |                |           | 8        | Lista nyomtatás                | a                         |                  |                  | ۲    | -                  |                         |              |  |
|                         |                           |               |                  |                |           | EXP      | Lista exportálása              | 3                         |                  |                  |      |                    |                         |              |  |
|                         |                           |               |                  |                |           |          | Mező tartalmán                 | ak másolása a v           | vágólapra (Ctrl- | +Y)              |      | _                  |                         |              |  |

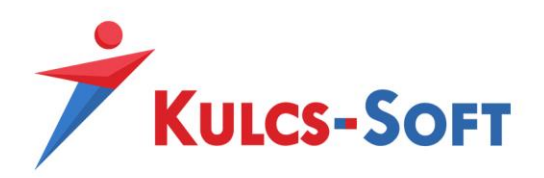

A díjbekérőre a munkalap minden tétele átmozgatásra kerül, méghozzá úgy, hogy ebben az állapotban már nem adható hozzá, nem törölhető, nem módosíthatók egyéb adatai sem (például mennyiség, ár, kedvezmény stb.)

| KS Díjbekérő - Új - Teszt Ügyfél                                                                                                  | Díjbekérő tétel                                                                                                    | x                             |
|----------------------------------------------------------------------------------------------------|----------------------------------------------------------------------------------------------------|-------------------------------|
| <b>R</b> R R · 0 4/                                                                                                    | Termék kód         • +           Termék név         Teszt termék         • +                                                                                                    |                               |
| Bizonylatszám DB00001/2021 Pénznem H<br>Típus Nyitott                                                                             | Clikszám - +<br>Megjelenítendő Teszt termék                                                                                                    | Nincs megjeleníthető kép      |
| Cég profil Alapértelmezett 🔹                                                                                                    | Megjegyzés                                                                                                    |                               |
| Vevő köd         * +           Vevő         Teszt Ügyfél         * +           Vevő cím         * x         Ugyintéző         * x | Mennyiség     1 db     Egységár     10 000 Ft     Részlegszám       Kedvezmény     0 %     10 000 Ft     Munkaszám       Bruttó ár     12 700 Ft     Projekt       Áfa     27%-os áfa | ··· + x<br>··· + x<br>··· + x |
| Tetelek         Felsö megjegyzes         Alsö megjegyzes         Tovlabil           Új (F7)                                       | Alapadatok         Polchelyek           Nettó érték         10 000 Ft         Áfa érték         2 700 Ft         Bruttó érték                                                         | 12 700 Ft                     |
|                                                                                                    |                                                                                                    | OK Mégse                      |
|                                                                                                    |                                                                                                    |                               |
|                                                                                                    | 10 000 Ft 2 700 Ft 12 700 Ft                                                                                                    |                               |

Rögzítés után a munkalap "Kapcsolódó bizonylatok" fülén ellenőrizhető milyen bizonylatok kapcsolódnak hozzá:

| MNK00001/2021                                                                         |  |  |  |  |  |  |  |  |  |  |  |
|---------------------------------------------------------------------------------------|--|--|--|--|--|--|--|--|--|--|--|
| Történet Tételek Ügyfelek Kapcsolódó bizonylatok Ráfordítások Kapcsolódó dokumentumok |  |  |  |  |  |  |  |  |  |  |  |
| Kapcsolódó bizonylatok                                                                |  |  |  |  |  |  |  |  |  |  |  |
| DB00001/2021 számú nyitott típusú díjbekérőn került felhasználásra                    |  |  |  |  |  |  |  |  |  |  |  |

Amennyiben díjbekérő készült egy munkalapból, azon sem módosíthatók a tételek, illetve megszűnik a közvetlen számlázási lehetősége (nem jelenik meg a számlázás ikon). Innentől tehát csak a díjbekérőből készíthető el a végszámla.

Fontos, hogy számlázni csak azon díjbekérőket lehet, aminek a forrás bizonylaton lévő termékeinek készletkezelési szintje átállításra került *"Nincs művelet"*-ről *"Készletmozgás"*-ra. Abban az esetben, ha

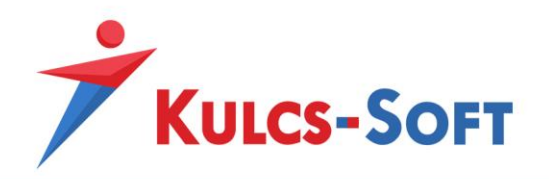

úgy indítjuk el a számlázást, hogy még legalább egy olyan termék van, aminek a készletkezelési szintje nincs átállítva, addig a program tiltja a számla kiállítását az alábbi figyelmeztető üzenettel:

| Hiba  |                                                                                                    | x |
|-------|----------------------------------------------------------------------------------------------------|---|
| Ţ     | Sikertelen számlázás.<br>A számla kiállítása előtt a forrás munkalap összes tételének készletről való<br>kimozgatása szükséges. Ez a készletkezelési szint "Készlet mozgás"-ra történő<br>állításával lehetséges. |   |
| Másol | ás vágólapra OK                                                                                                    |   |

Az összes munkalap tétel készletmozgatásra állítása után elindítható a számla kiállítása:

| 📧 Számla - Ú           | ij - Teszt Ügyf         | él                  |                |                   |                 |               |          |                 |           |              | -      |              | x    |
|------------------------|-------------------------|---------------------|----------------|-------------------|-----------------|---------------|----------|-----------------|-----------|--------------|--------|--------------|------|
| -                      | , 📪 I                   | <b>-</b> (          | 9              |                   | 😸 (             | 3 🏮           |          |                 |           |              |        |              |      |
| Bizonylatszár<br>Típus | n SZA00001/20<br>Normál | )21 Pénzn<br>Iktató | em HUF<br>szám | · · · · ·         | 🗌 Áfa nélküli t | vizonylat Sa  | blon Sz  | ámla - klassził | kus       |              |        | <del>,</del> | ]    |
| Cég profil             | Alapértelmezet          | t                   | •              | Fizetési mód      | Készpénz        |               | • +      | Raktár          | Köz       | pont         |        | • >          | ¢    |
| Vevő kód               |                         |                     | <b>-</b> +     | Teljesítés        | 2021. 05. 06    | j.            | •        | Részlegszá      | ám        |              |        | + >          | ¢    |
| Vevő                   | Teszt Ügyfél            | •                   | + …            | Kelte             | 2021. 05. 06    | j.            | Ŧ        | Munkaszár       | n         |              |        | + >          | ¢    |
| Vevő cím               |                         | •                   | + …            | Esedékesség       | 2021. 05. 06    | 5.            | Ŧ        | Projekt         |           |              |        | + >          | ¢    |
| Szállítási cím         |                         |                     | • X            | Elszám. idő. záró | ó               |               | ×        | Házipénztár Pér |           | Pénztár 🔻 …  |        | >            | ¢    |
| Ügyintéző              |                         |                     | • X            | Szállítási mód    |                 |               | ××       | Enged./Fe       | lár       | 0 %          |        |              |      |
| Tételek Fe             | lső megjegyzés          | Alsó megjegy:       | zés Intra      | astat adatok Kī   | ősszetevők      | További adati | ok       |                 |           |              |        |              |      |
| + Új (F7)              | 🔹 🧷 Megi                | nyitás (F8)  🗶      | Törlés (F9     | ) 🔚 Vonalkóc      | l gyűjtő 🏒      | Mennyiségi e  | llenőrzé | és 🛛 🖓 Új vi    | sszáru té | itel         |        |              | Þ    |
| Sorrend M              | legnevezés              | Termék kód          | Cikkszám       | Áfa kulcs         | Mennyiség       | Egységár      | Nettó ér | rték Áfa e      | érték     | Bruttó érték | Raktár |              | Rész |
| 1 T                    | eszt termék             |                     |                | 27%               | 1 db            | 10 000 Ft     | 10       | 000 Ft          | 2 700 Ft  | 12 700 Ft    | Közpon | t            |      |
| 4                      |                         |                     |                |                   |                 |               | 10       | 000 Ft          | 2 700 Ft  | 12 700 Ft    |        |              | •    |

**Fontos**, hogy amennyiben több munkalapból készült a díjbekérő bizonylat, akkor az utóbbiból készült számlára csak az első munkalapon szereplő tételek kerülnek át. Erre azért volt szükség, mert a program alap koncepciója, hogy egy munkalaphoz egy számla tartozhat, illetve egy számlán egy munkalap számlázására van lehetőség.

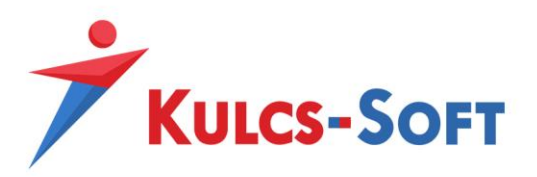

## 7. Munkalapból szállítólevél készítése

Munkalapból történő szállítólevél készítésekor a "szervizelt" termék kerül át bizonylat tételként, a munkalap fejben megadott szállítóval.

| 2 | 📧 Munkalap - MNK | 00001/2022                                                                        |            |
|---|------------------|-----------------------------------------------------------------------------------|------------|
| 2 |                  | 🛃 · 🛇 📭 · 😸 🌠 · 🍫 🏚 🛡 🗹                                                           | r i        |
|   | Tárgy            | RRR                                                                               | Lejelentő  |
| 5 | Ügyfél           | ♦ A teszt Ügyfél       ◆ A teszt Ügyfél     ▼ + ×     Ügyfél kód     01     ▼ + × | Szakértő   |
|   | Termék név       | A termék … + X Termék kód 666666 … + X                                            | Felelős    |
| - | Vállalási ár     | ↓ Vállalt határidő ▼ X Tényleges átadás ▼ X                                       | Végrehajtó |
| j | Használandó ár   | ▼ X Becsült ráfordítás ↓                                                          | Ellenőr    |
|   | [                |                                                                                   | [          |

| 📧 Szállíto         | ólevél - (     | Új - A tes | zt Ügyfél   |               |            |          |                |              |                                      |                                          |               |            | ×   |
|--------------------|----------------|------------|-------------|---------------|------------|----------|----------------|--------------|--------------------------------------|------------------------------------------|---------------|------------|-----|
|                    |                | 7          | <b>-</b> -  |               | 1.<br>*    | 1        | <b>V</b>       |              | 0                                    |                                          |               |            |     |
| Bizonylat<br>Típus | tszám SZ<br>Ny | 'L01005/20 | )22         | Pénznem       | HUF        |          | Sablor         | ı<br>nélküli | <mark>Szállítóle</mark><br>bizonylat | <mark>vél - modern 2</mark><br>Iktatószá | m             | ▼          | •   |
| Cég pro            | fil Alapé      | értelmezet | t           | •             | Kelte      |          |                | Ŧ            | Rakt                                 | ár Közp                                  | ont           |            | •   |
| Vevő kód           | 01             |            |             | <b>+</b> +    | Teljesít   | és 📃     |                | •            | Rész                                 | legszám Tesz                             | t Költséghely | + 3        | ×   |
| Vevő               | <b>♦</b> A     | teszt Ügy  | fél         | <b>+</b> +    | Szállítási | mód      |                | • X          | Munk                                 | kaszám                                   |               | + 3        | ×   |
| Vevő cím           | 1000           | Budapest   | , xy tér 2  | - x           | ADR érté   | k        |                | 0            | Költs                                | éghely                                   |               | + 3        | ×   |
| Szállítási (       | cím            |            |             | - x           |            |          |                |              | Proje                                | kt                                       |               | + 3        | ×   |
| Ügyintéző          | ő              |            |             | - X           |            |          |                |              | Mozg                                 | jásnem                                   |               | + 3        | ×   |
|                    |                |            |             |               |            |          |                |              | Enge                                 | d./Felár 0 9                             | % 🗘           | <b>*</b> 3 | ×   |
| Tételek            | Felső m        | egjegyzés  | Alsó megjed | yzés Továb    | bi adatok  |          |                |              |                                      |                                          |               |            |     |
| + Új (l            | F7) •          | 🖉 Meg      | nyitás (F8) | 🕻 Törlés (F9) | Új visszá  | ru tétel | 🔚 Vonalkód g   | yűjtő        | 🖌 Me                                 | nnyiségi ellenő                          | órzés         |            | Þ   |
| Sorrend            | Megne          | vezés      | Termék kód  | Cikkszám      | Mennyiség  | Másodl   | agos mennyiség | Egy          | ségár                                | Nettó érték                              | Bruttó érték  | Számlázva  | Sto |
|                    | 1 A term       | nék        | 666666      |               | 1 db       | (        | 1              | lb           | 5 000 Ft                             | 5 000 Ft                                 | 6 350 Ft      | 0 d        | ь   |
|                    |                |            |             |               |            |          |                |              |                                      |                                          |               |            |     |
|                    |                |            |             |               |            |          |                |              |                                      |                                          |               |            |     |
|                    |                |            |             |               |            |          |                |              |                                      | 5 000 Ft                                 | 6 350 Ft      |            |     |
| -                  |                |            |             |               |            |          |                |              |                                      |                                          |               |            | F   |

Fontos tehát, hogy nem a munkalap "összetevői" kerülnek át a szállítólevélre.

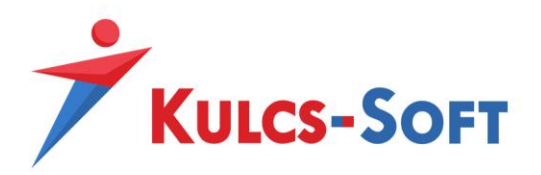

## 8. Munkalapból raktári bevét készítése

Munkalapból történő raktári bevét készítésekor szintén a "szervizelt" termék kerül át bizonylat tételként. Ebben az esetben a beszállító nem kerül átadásra.

Amennyiben a Karbantartás / Rendszer beállítások / Bizonylat kapcsolatok paraméterezése menüpontban a "*Munkalapból raktári bevét készítésekor fej szintű termékadatok használata*" opció inaktív, akkor a munkalapon található **készletmozgató** tételek kerülnek át a bevétre.

## 9. Munkalapból számla kiállítása

Kimenő számla készítésekor a munkalapon lévő tételek kerülnek át a bizonylatra. Ebben az esetben nem a számla a készletmozgató bizonylat, emiatt csak azok a tételek fognak átkerülni, amelyeknél a "*Készletkezelési szint*" = "*Készletmozgás*". Kivétel ez alól, ha szolgáltatás típusú a termék, mert itt csak "*Nincs művelet*" lehet a készletkezelési szint, ami azt jelenti, hogy mindenképp megtörténik a számlára való átforgatás.

| 📧 Munkalap - I   | MNK00001 | /2022    | _          |                        | _          | _                   | _             | _            | _              | _               | _                | _                |                   | -         | . = x     |
|------------------|----------|----------|------------|------------------------|------------|---------------------|---------------|--------------|----------------|-----------------|------------------|------------------|-------------------|-----------|-----------|
| 🔜 🖿              |          | 2        | - 0        |                        |            | • 🖢                 |               |              | <b>i</b> 7     | s               | ablon Munkala    | p - klasszikus 🔻 | MN                | K00001    | /2022     |
| Tárgy            | RRR      |          |            | Számla készítés        | ie 🕨       | CHF - SSS2          |               |              | Lejelentő      | Administ        | rator - 2022.04. | 29. 12:28:29     |                   |           |           |
| Ügyfél           | 🔶 A      | teszt Üg | lyfél      |                        | <b>- +</b> |                     |               | - + ×        | Szakértő       |                 |                  |                  |                   |           | • x 🖂     |
| Termék név       | Tesz     | t termék | 001        |                        | +          |                     |               | 345t ··· + × | Felelős        |                 |                  |                  |                   |           | • X 🕅     |
| Vállalási ár     |          |          | ‡ Vá       | lalt határidő          | -          | HUF - SSB           |               | • x          | Végrehajtó     |                 |                  |                  |                   |           | • X 🕅     |
| Használandó ár   |          |          |            |                        | -          | HUF - sza           |               | \$           | Ellenőr        |                 |                  |                  |                   |           | • X 🖂     |
|                  |          |          |            |                        |            | HUF - Számla t      | tömb          |              |                |                 |                  |                  |                   |           |           |
| Típus            | a        | •        | / a        | + X                    |            |                     |               |              | Részlegszár    | m Teszt Költség | hely             |                  |                   |           | ··· + ×   |
| Prioritás        | a        |          |            | •                      |            |                     |               |              | Munkaszám      |                 |                  |                  |                   |           | ··· + ×   |
| Állapot          | a        |          |            | <b>•</b>               |            |                     |               | 1            | Költséghely    |                 |                  |                  |                   |           | ··· + ×   |
| Ráfordítás       |          |          | \$         | •                      |            |                     |               |              | Projekt        |                 |                  |                  |                   |           | ··· + ×   |
| Munkafolyamat    |          |          |            | •                      |            |                     |               |              |                |                 |                  |                  |                   |           |           |
| Új bejegyzés     | Történet | Tételel  | k Felső me | gjegyzés Alsó megjegy: | zés Ráforo | dítások 0 perc/0 kn | n - 0 Ft/0 Ft | : Ügyfelek H | Kapcsolt munka | alapok Továbl   | bi adatok        |                  |                   |           |           |
| 🕂 Új (F7)        | - 🖉 Me   | gnyitás  | (F8) 💥 Ta  | irlés (F9) 📲 Vonalkód  | gyűjtő 🤺   | Fel 🔸 Le            |               |              |                |                 |                  |                  |                   |           |           |
| Megnevezés       | Terme    | k kód    | Cikkszám   | Készletkezelési szint  | Áfa kulcs  | Mennyiség           | Másodlago     | s mennyiség  | Egységár       | Nettó érték     | Áfa érték        | Bruttó érték     | Részlegszám       | Munkaszám | Költséghe |
| A termék         | 6666     | 6        |            | Készlet mozgás         | 27%        | 5 db                |               | 5 db         | 5 000 Ft       | 25 000 Ft       | 6 750 Ft         | 31 750 Ft        | Teszt Költséghely |           |           |
| Teszt Gyártás 03 | 3 FF31   | 4333     |            | Nincs művelet          | 27%        | 1 UD                |               | 1 UD<br>1 Db | 15 000 Ft      | 15 000 Ft       | 4 050 Ft         | 19 050 Ft        | Teszt Költséghely |           |           |
|                  |          |          |            |                        |            |                     |               |              |                |                 |                  |                  |                   |           |           |
|                  |          |          |            |                        |            |                     |               |              |                |                 |                  |                  |                   |           |           |
|                  |          |          |            |                        |            |                     |               |              |                |                 |                  |                  |                   |           |           |
|                  |          |          |            |                        |            |                     |               |              |                |                 |                  |                  |                   |           |           |
|                  |          |          |            |                        |            |                     |               |              |                |                 | 1                | 1                |                   |           |           |
|                  |          |          |            |                        |            |                     |               |              |                | 90 000 Ft       | 24 300 Ft        | 114 300 Ft       |                   |           |           |
| 1                |          |          |            |                        |            |                     |               |              |                |                 |                  |                  |                   |           | F         |

Egy munkalapból több számla is készíthető. Ha a *"Számlázva"* mező értéke megegyezik a mennyiséggel, akkor a tételsor teljesített. Ha az összes tétel teljesített, nem készíthető több kimenő számla. Amennyiben a kapcsolódó kimenő számla sztornózásra kerül, új számla kiállítása lehetséges. A rendszer logikája alapján az egyes "munkák", szerviz feladatok külön teljesítendők, így azokat a

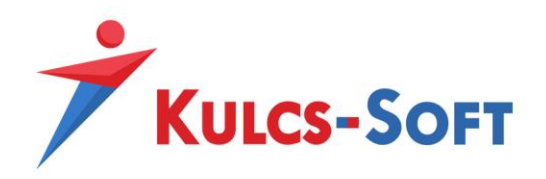

tételeket, feladatokat, amelyek számlázása egyben szükséges, praktikus egy munkalapra felvezetni. Ez azt jelenti, hogy több munkalap nem számlázható egyidejűleg.

Ha a *"Készletkezelési szint"* = *"Foglalás"*, akkor az adott mennyiségű termék foglalásba kerül az adott raktár készletéről (de nem számlázható).